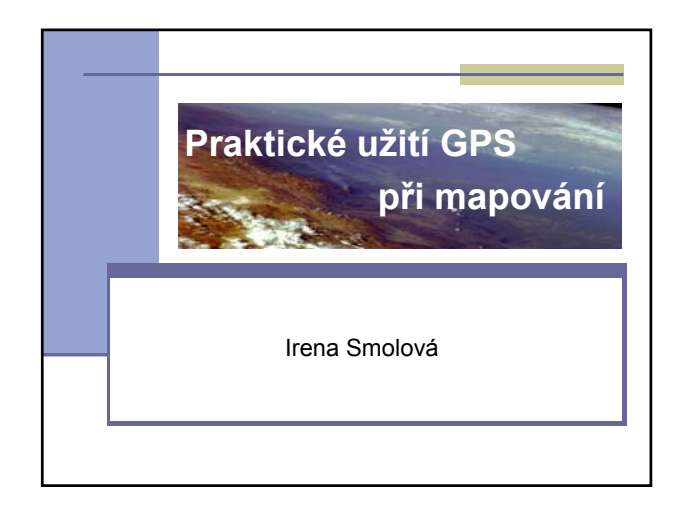

# Poloha pro měření • vhodná poloha: místo s dostatečným výhledem na oblohu Problém: zastínění vysokou budovou, huboce sevřené, zalesněné údolí

1. krok:

- přístroj zapnete tlačítkem
   POWER ihned po zapnutí přístroje se objeví stránka
   Satelity
- po aktivaci přístroje začne přístroj přijímat efemeridy z družic
- Poznámka: první výpočet polohy může trvat i několik minut

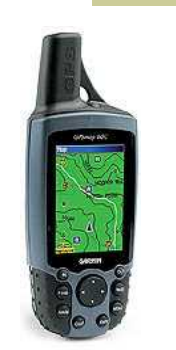

#### Stránka Satelity Ize pozorovat počet satelitů a jejich rozložení na obloze ve středu kružnic je nadhlavník a vnější kružnice označuje obzor nstracni m dani druzia

/sko:179e

severu

- ve spodní části této stránky se ukazuje kvalita a síla signálu
  - pomocí sloupcového histogramu s číslem satelitu

#### Stránka Satelity

- po přijetí dostatečně kvalitního a silného signálu aspoň ze tří družic se provede výpočet polohy
- údaj se ukáže v horní části displeje (2-D navigace)
- pro výpočet nadmořské výšky je nutný kvalitní signál aspoň ze čtyř satelitů (3-Ď návigace)
- vlevo od souřadnic vaší polohy se nachází vypočtená polohová přesnost
- v horní části displeje se nalézá ikona stavu nabití baterie a vpravo od ni ikona stavu 2D, nebo 3D navigace

# Listování mezi stránkami

Listování:

- dopředu: klávesou PAGE
- zpět: klávesou QUIT
- ke každé stránce: seznam nabídek
- Zobrazí se stiskem klávesy MENU

Lze měnit:

- vzhled jednotlivých stránek
- množství zobrazených funkcí
- vrácení k původnímu nastavení: použít funkci Nastavit původní hodnoty (přednastavené hodnoty výrobcem přístroje)

# Stránka Trasový počítač

ukázka postupu vynulování trasového počítače

# Stránka Mapa

- Mapu lze: zvětšit pomocí tlačítka IN zmenšit pomocí OUT
- Pohyb po mapě:pomocí klávesy POCKER (klávesa s šipkami)
- v přístroji je vestavěná mapa Evropy
- do přístroje lze nahrát mapu ČR TOPO 50, která odpovídá turistické mapě 1 : 50 000 nevýhoda: vrstevnice po 50 m

# ukázka mapy TOPO 50

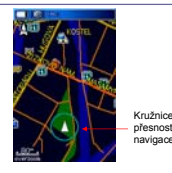

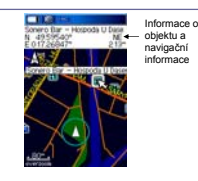

- vlevo: kružnice přesnosti
- vpravo: ukázka použití šipky

ukáže se při posouvání pomocí klávesy POCKER informace o objektu (po označení objektu) a o navigaci k němu se objeví v horní části displeje turistické značky - usnadňují orientaci v terénu

## Znázornění trasy

- při pohybu terénem se trasa vykresluje na mapě
- data vztažená k trase se zaznamenávají do Trasového počítače
- profil trasy lze můžete zobrazit na stránce Výškoměr
- při ztrátě signálu družic se na mapě v místě poslední lokalizace vykreslí otazník.

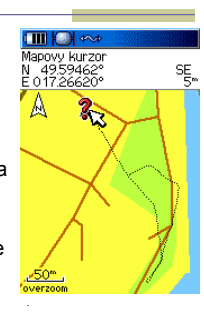

# dohrání map z TOPO 50

- provádí se pomocí programu MapSource
- v tomto programu se mapy vybírají pomocí nástroje Map Tool
- vybrané rámy mapových listů se zvýrazní žlutě a vypíší se vpravo od mapy
- každý mapový list se skládá ze dvou částí: polohopis a výškopis.

# Zoom a výběr map

- Zoom mapy provádíte pomocí Zoom In a Zoom Out
- výběr map se do přístroje nahraje pomocí nástroje Send To Device 4
- před dohráním map do přístroje musíte GPS propojit pomocí kabelu přes USB, nebo sériový port a v přístroji nastavit komunikační protokol Garmin

#### Program MapSource s TOPO 50

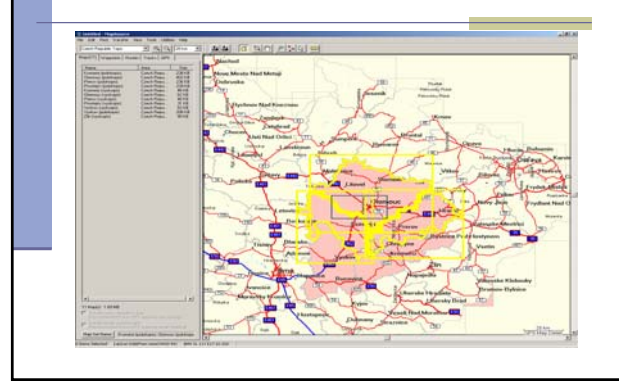

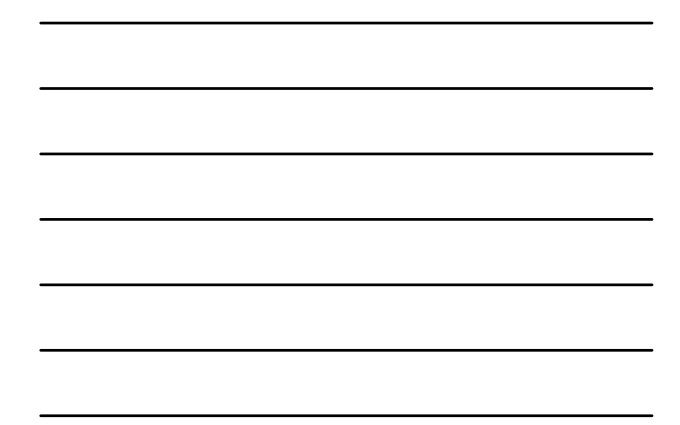

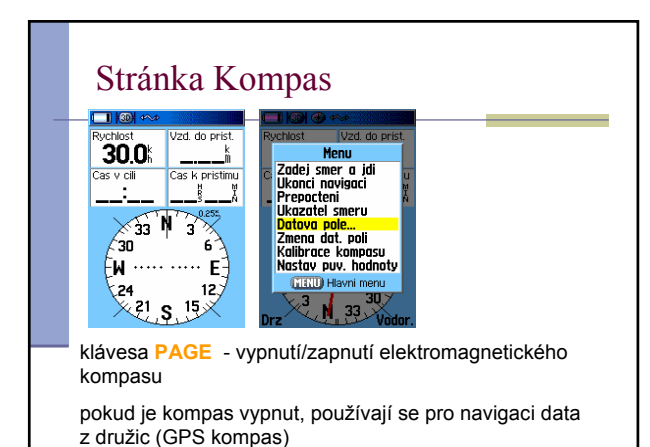

Stránka Kompas

- stránku Kompas lze použít k navigaci
- příklad použití navigace zadej směr a jdi
- navigace je založena zadání azimutu k danému cíli pomocí zaměření přístroje
- cíl se dá do jedné roviny s okem a šipkou na přístroji, poté se uzamkne směr
- následně se zvolí Nastavit kurz
- červená šipka ukazuje směr k danému cíli

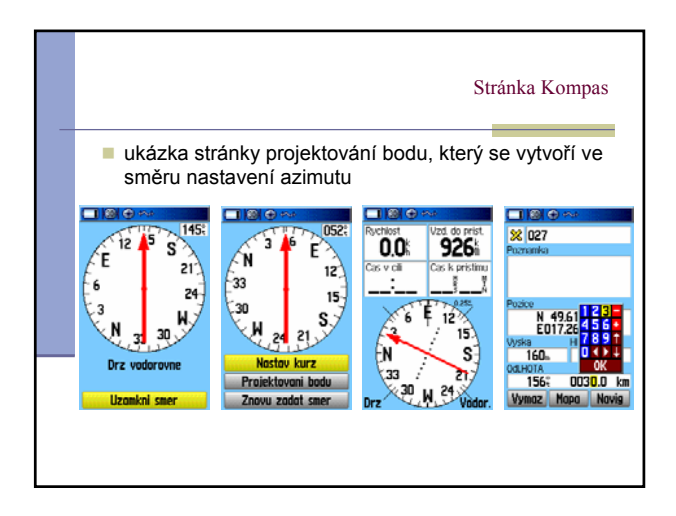

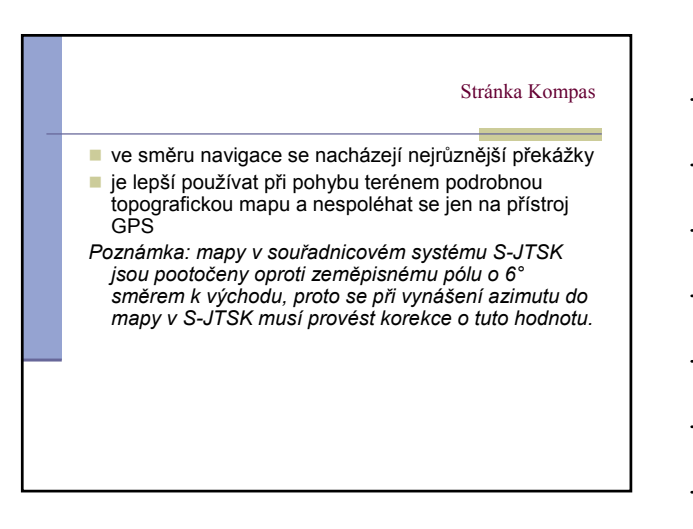

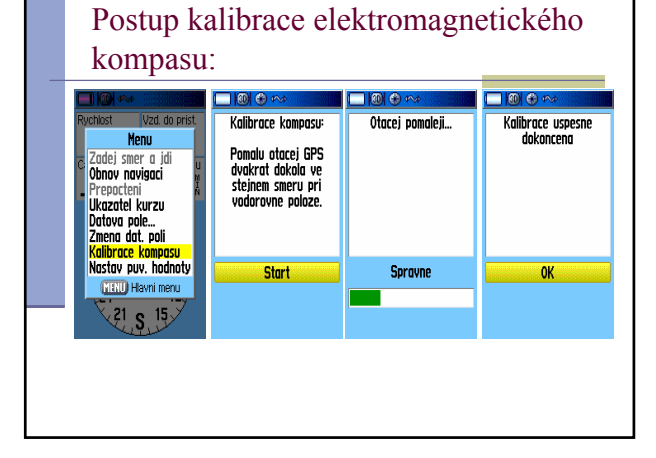

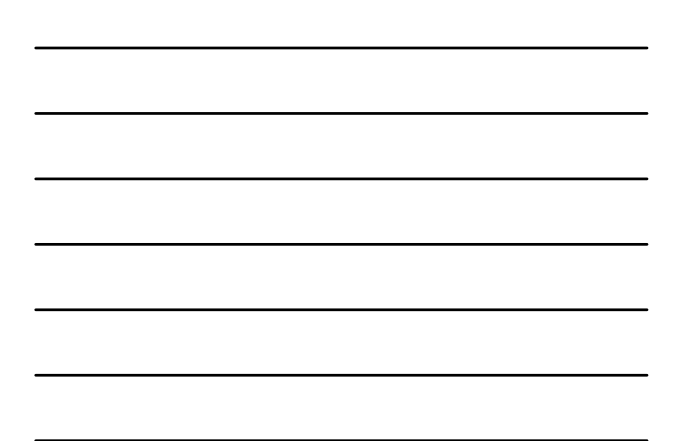

#### Stránka Výškoměr

strana 5

poskytne informace o:

aktuální nadmořské výšce celkovém výstupu sestupu

- profilu prošlé trasy v závislosti na čase
- a vzdálenosti
- profil změny tlaku v čase.

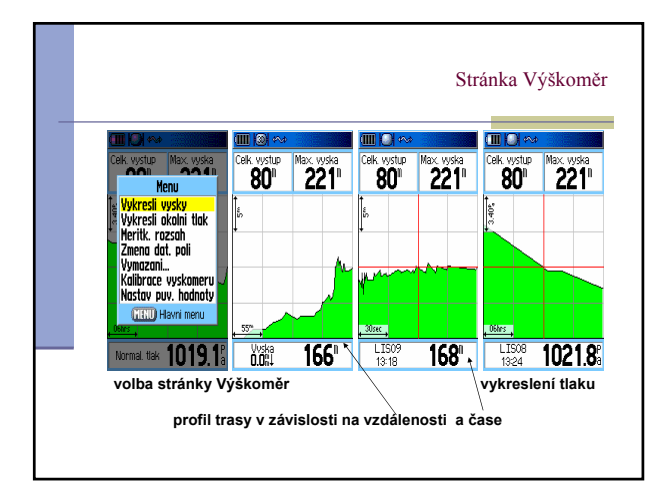

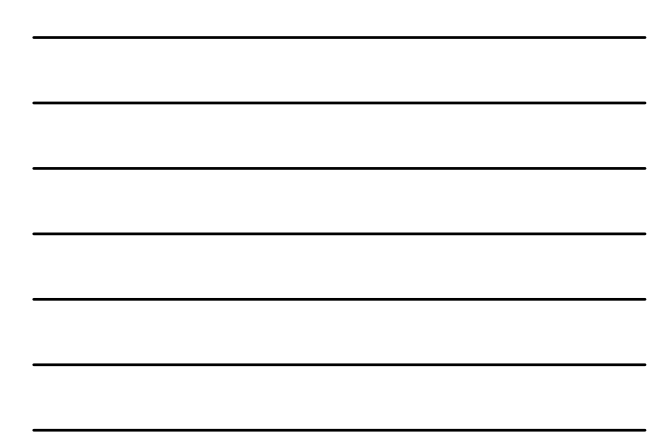

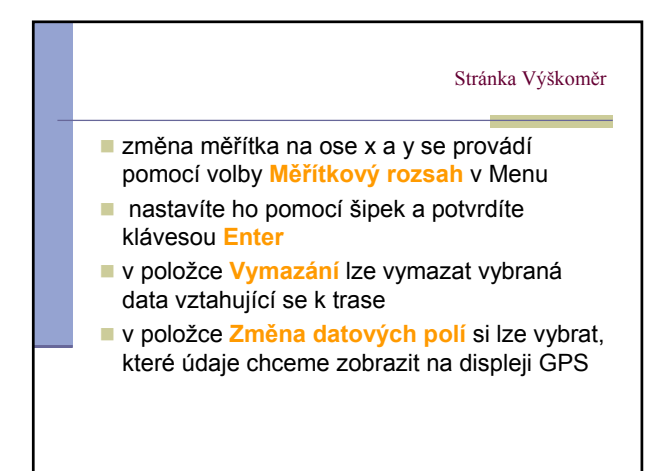

# Barometrický výškoměr

- Přístroj GPS map 60CS je vybaven barometrickým výškoměrem
- výškoměr využívá principu změny tlaku s nadmořskou výškou
- přístroj je nutné kalibrovat → lze tak dosáhnout vyšší přesnosti
- přesnost po kalibraci: okolo 2,5 m
- kalibrace se provádí na místě se známou nadmořskou výškou (lze zjistit např. z topografické mapy

### kalibrace

Proces kalibrace

- Vybereme místo se známou nadmořskou výškou
- v Menu stránky Výškoměr naleznete položku Kalibrace výškoměru
- postup dle pokynů na displeji

Sledování vývoje tlaku:

v Menu volba Vykreslit tlak

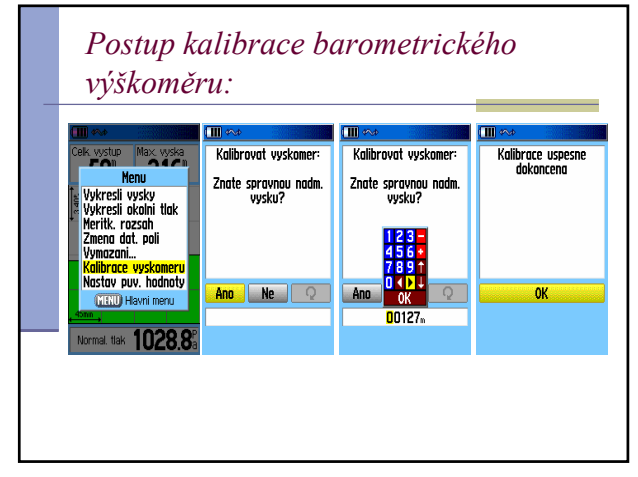

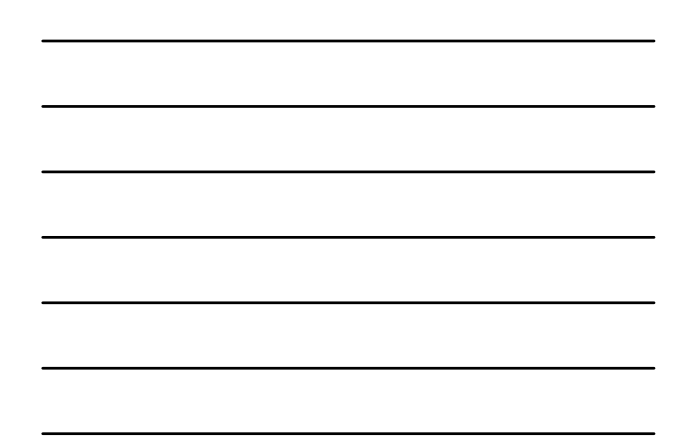

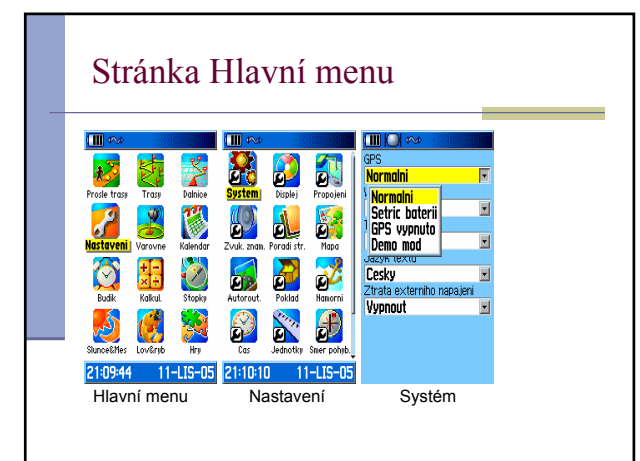

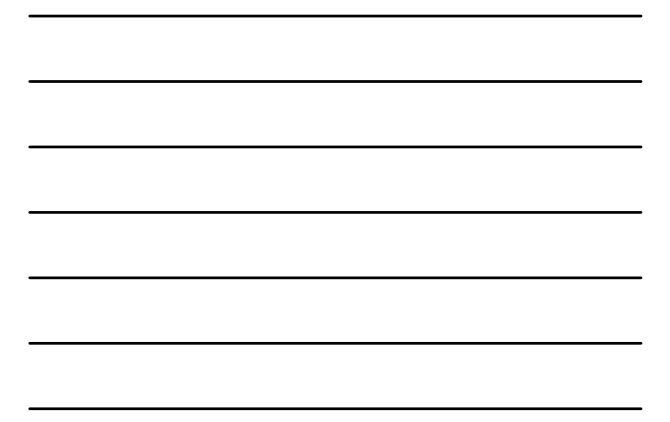

#### Stránka Hlavní Menu

- důležitá položka Nastavení
- při prvním spuštění přístroje:nutné překontrolovat nastavení přístroje
- položka Systém GPS režimy: nastavení Normální - při měření v terénu GPS vypnuto - při manipulaci přístroje v místnosti (z důvodu šetření baterií)

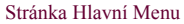

- Demo mód simulace chodu přístroje
- nastaví se zde typ baterií (dobíjecí Ni-MH, nebo alkalické)
- položka Jazyk textu lze vybrat jazykové nastavení přístroje
- položka Ztráta externího signálu - vypněte, pokud přístroj napájíte pomocí baterií.

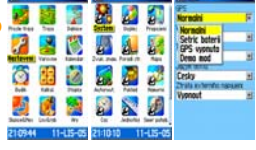

#### Stránka Hlavní Menu

Pro zpřesnění GPS signálu:

- Lze použít WAAS (Wide Area Augmentation Systém) korekcí
- po zapnutí těchto korekcí můžete zpřesnit zaměřování polohy až na 2 m
- pomocí sítě pozemních stanic o známých souřadnicích se koriguje GPS signál a vysílá se přes geostacionární družice k uživateli
- pro oblast USA ze nazývá družice WAAS, pro Evropu EGNOS (European Geostationary Navigation Overlay Systém)

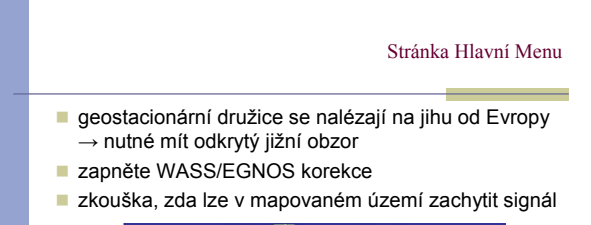

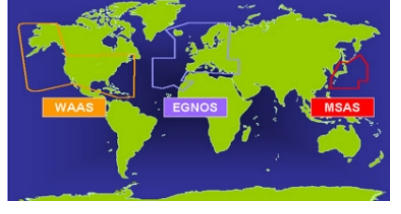

# Stránka Hlavní Menu kontrola zobrazení času (položka Čas) v nabídce jednotek: zvolte formát souřadnic Poznámka: nejlépe je zvolit si jeden typ zeměpisných souřadnic např. hddd.ddddd<sup>o</sup>, nebo pravoúhlé souřadnice WGS 84 tzv. UTM UPS Systém GPS používá elipsoid WGS 84 Jednotky: metry Typ jednotek: metrické Teplota: C (stupně Celsia) Tlak: HPa položka Propojení: volte komunikační protokol mezi přístrojem GPS a PC zapněte protokol Garmin (Formát dat)

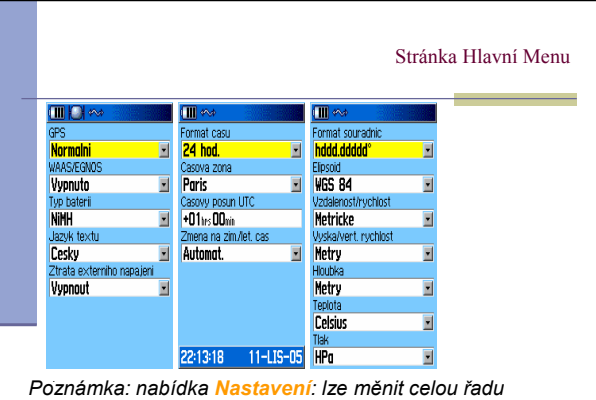

parametrů přístroje např. vzhled displeje, nastavení tónů

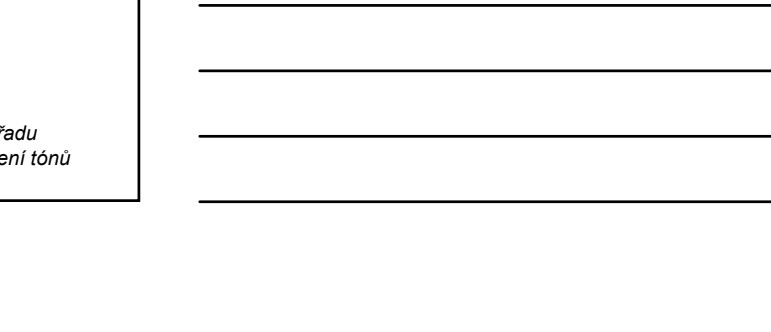

# Zaměření objektu

 při zaměřování geomorfologických objektů pomocí GPS: nutné současně zakreslovat geomorfologické tvary do topografické mapy

vhodné: základní mapa 1 : 10 000

státní mapa odvozená s výškopisem 1 : 5 000

- poznámky k objektům: do terénního zápisníku Poznámka: při spuštění přistroje s WAAS korekcemi může trvat až 5 minut než přistroje zachytí a zpracuje tyto korekce
- na displeji se objeví další satelity č. 33 a č. 44
- nejčastěji se objeví jen satelit s označením č. 33
- u satelitů, jejichž signál je opraven, se objeví písmeno D (diference)

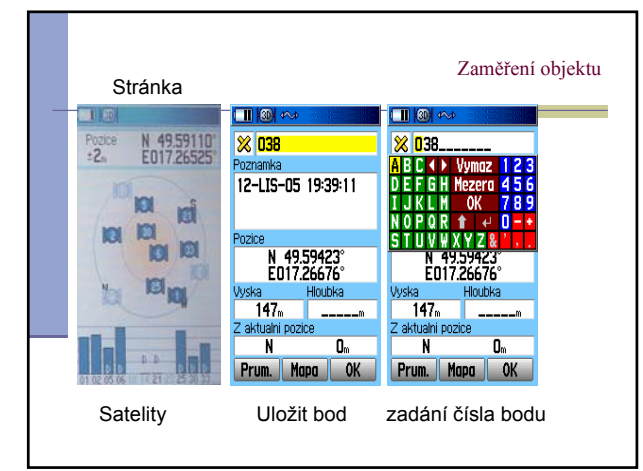

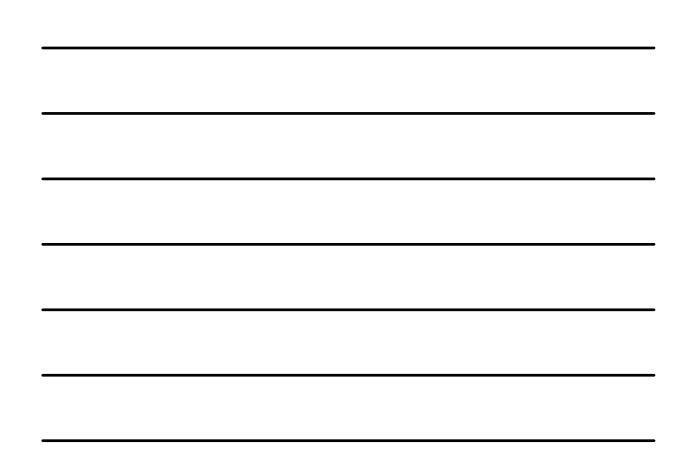

#### Zaměření objektu

- k zaměření objektů: tlačítko Mark
- objeví se stránka Uložit bod
- pomocí šipek zvolte značku bodu, která se k bodu přiřadí při zobrazení na mapě (v přístroji)
- volbu potvrdíte Entrem
- zadáte číslo, název bodu
- pro přesnější zaměření objektu:průměrování pozice, tj. aritmetický průměr několika měření pozice

Poznámka: vhodné provést alespoň deset měření a poté bod uložte

#### Zaměření objektu

- tlačítko Mapa (na stránce Uložit bod) tento bod lze zobrazit na mapě
- k bodu se uloží souřadnice, název, datum a čas měření
- neuloží se přesnost zaměření bodu vhodné zaznamenat do terénního zápisníku
- Poznámka: důležité je přesně zakreslovat do mapy ty body, které nejsou zaměřeny s přesností do 2 m
  v praxi se stává, že se nemůžete dostat na vrchol objektu, např. skalní věž, hradbu, pří úpatí objektu máte špatný signál a nebo ho nezachytíte vůbec

→ tehdy je vhodné použít funkci Projektování bodu

#### Zaměření objektu

#### Projektování bodu

- umožní zaznamenat si body, které jsou pod zvoleným azimutem a v určité vzdálenosti od místa, kde se přístroj nachází
- Postup:
- zobrazte stránku Uložit bod a zobrazte Menu
- na stránce Projektování bodu zadáte vzdálenost
- objektu a natočíte přístroj tak, aby jeho osa směřovala na osu objektu, uložíte bod
- přístroj dopočítá polohu nového bodu
- při vychýlení azimutu o 1° na 100 m se do polohy objektu vnese nepřesnost přibližně o 1,75 m
- Poznámka: k použití funkce Projektování bodu si vyberte místo s dostatečnou polohovou přesností, např. skalní vyhlídky

K zjištění vzdálenosti lze použít laserový dálkoměr nebo pásmo

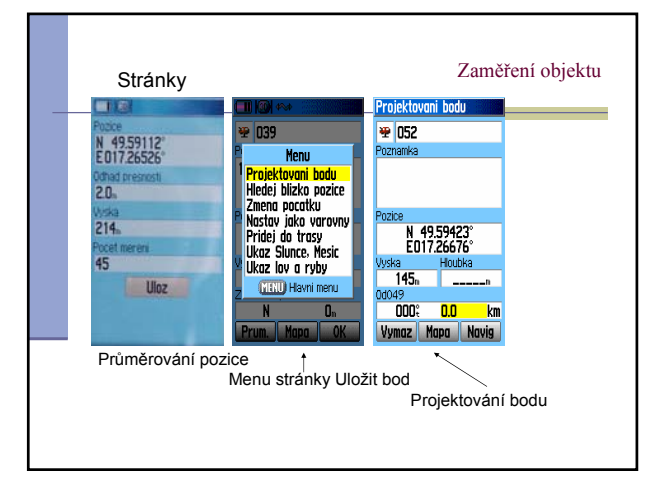

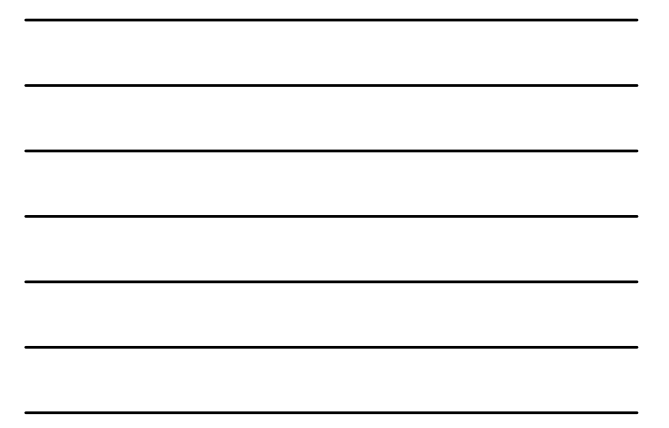

#### Ukládání bodů

- body se ukládají do paměti přístroje
- databázi bodů lze najít stisknutím klávesy Find
- Postup:
- Stiskněte klávesu Find
- objeví se stránka Hledej
- zde lze vyhledat objekty zájmu, např. naměřené body
- vyhledáte příslušný bod
- ukáže se stránka bodu
- jednotlivé údaje lze editovat
- pomocí šipek se zvolí pole, které chceme editovat a potvrdíme Entrem
- nastavte změnu a uložte bod a opět potvrďte
- bod lze také smazat, nebo zobrazit na mapě, nebo na něj navigovat

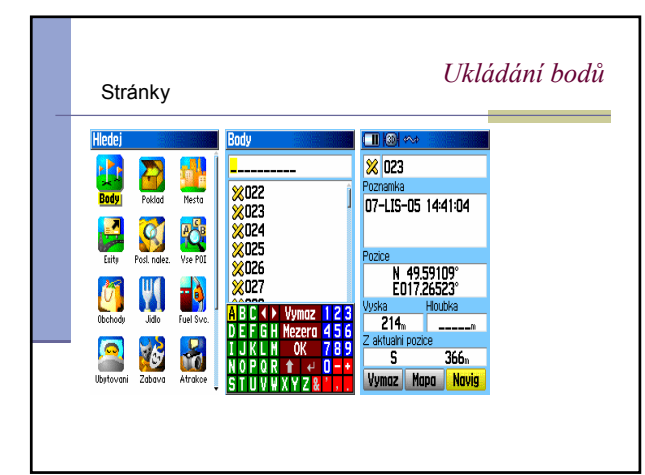

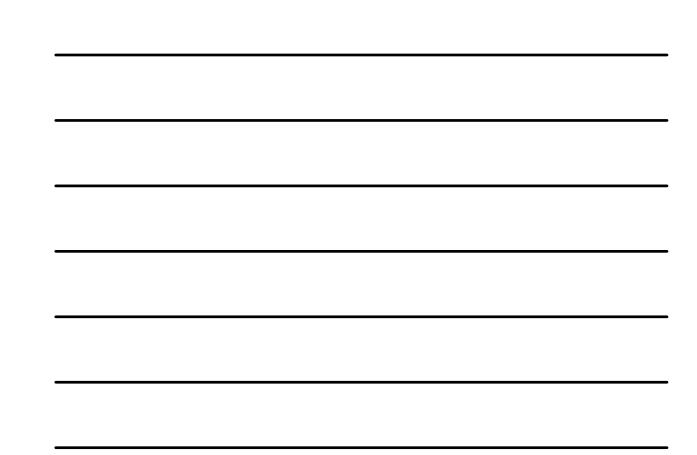

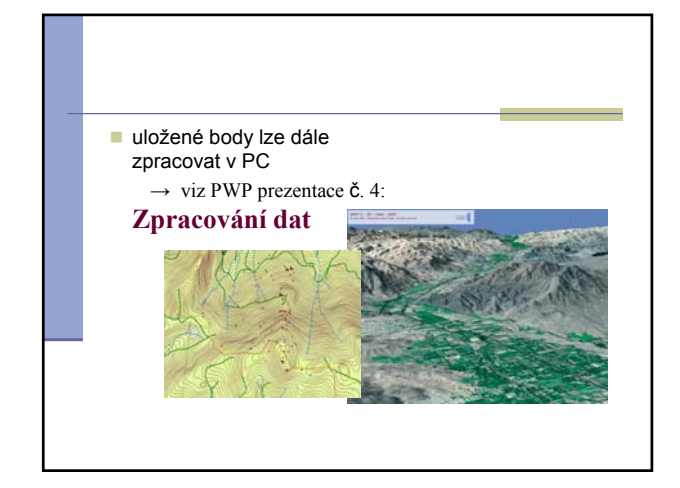